Подача заявления на предоставление услуги «Приём документов на обучение в образовательные организации Московской области, реализующие программы среднего профессионального образования» через портал государственных услуг

### Краткая информация

Для подачи документов на обучение по программам среднего профессионального образования необходимо:

#### ✓ Шаг 1

Зарегистрироваться на портале <u>www.uslugi.mosreg.ru</u>

### ✓ Шаг 2

Получить простую электронную подпись

#### ✓ Шаг 3

Выбрать услугу «Приём документов на обучение в образовательные организации Московской области, реализующие программы среднего профессионального образования» с <u>20.06.2023</u>

### √Шаг4

Заполнить заявление в электронном виде

### √ Шаг 5

Прикрепить скан-копии документов (перечень документов на сайте образовательной организации в разделе «Абитуриент»)

#### √ Шаг б

Запомнить сроки подачи документов:

- без вступительных испытаний <u>с 20.06.2023 по 15.08.2023</u>
- со вступительными испытаниями <u>с 20.06.2023 по 10.08.2023</u>

#### ✓ Шаг 7

При наличии вступительных испытаний ознакомиться с расписанием (на сайте образовательной организации в разделе «Абитуриет»)

#### √ Шаг 8

Пройти вступительные испытания, при их наличии, в соответствии с расписанием (с 10.08.2023-15.08.2023)

#### √ Шаг 9

Отслеживать свой рейтинг на сайте образовательной организации до 25.08.2023 включительно

#### ✓ Шаг 10

Представить оригиналы документов в образовательную организацию, в которую планируете поступать

Для подачи заявления на предоставление услуги

Шаг 1 «Приём документов на обучение в образовательные организации Московской области, реализующие программы среднего профессионального образования» необходимо перейти на региональный портал государственных и муниципальных услуг (РПГУ): <u>https://uslugi.mosreg.ru</u>

| Ż | Портал государственных и муниципальных услуг<br>московской области                                                        |                                                                   | Темы 🗸                                                              | Гражданам Бизнесу            |     | 🙁 Ростов А.И. |
|---|----------------------------------------------------------------------------------------------------|-------------------------------------------------------------------|---------------------------------------------------------------------|------------------------------|-----|---------------|
|   | <b>ДОПОЛНИТЕЛЬ</b><br>Воспользуйтесь э.                                                                                   | НЫЕ ВЫПЛ<br>ПЕРСОН<br>лектронными сервисами<br>надбавк<br>подробн | ПАТЫ МЕДИЦ<br>НАЛУ<br>для расчета и получения выписок п<br>ам<br>не | ∘                            |     |               |
|   | Q Нем мы можем быть полезны?                                                                                              | пример Заключение брака. Социально                                | иза Таули Летгуий гас Земла                                         |                              |     |               |
|   | НОВЫЕ                                                                                                    | всего обращений                                                   | популярные                                                          | BCEFO OБРАЩЕН                | ий  |               |
|   | <ul> <li>Назначение ежемесячной денежной выплаты<br/>питание<br/>Соцподдержка</li> </ul>                                  | I HA 303 085                                                      | Кружки и секции<br>Образование                                      | 1 243                        | 588 |               |
|   | Присвоение спортивных разрядов<br>Культура и спорт                                                                        | 3 743                                                             | Обслуживание единых трансп<br>Соцподдержка                          | ортных карт Стрелка 620 6    | 91  |               |
|   | <ul> <li>Информация о стимулирующих выплатах мед<br/>работникам</li> <li>Здравоохранение</li> </ul>                       | ицинским 538                                                      | Выдача социальных карт жите<br>Соцподдержка                         | еля Московской области 560 з | 91  |               |
|   | <ul> <li>Отсрочка аренды муниципальной и государст<br/>неразграниченной собственности</li> <li>Земля и стройка</li> </ul> | гвенной 224                                                       | Запись в школу<br>Образование                                       | 400 7                        | 59  |               |
|   | > Отсрочка аренды собственности Московской                                                                                | области 54                                                        | > Компенсация расходов по опл                                       | ате жилищно- 375 8           | 80  |               |

### Способ №1

Шаг 2 В поисковой строке РПГУ ввести слова «Прием документов на программы СПО» и выбрать услугу «Приём документов на обучение в образовательные организации Московской области, реализующие программы среднего профессионального образования»

| Портал государственных и муниципальных услуг московской области                            |                                                                            |                                                  |                                     | Темы ~                                                               | Гражданам Биз           | знесу                  |    |
|--------------------------------------------------------------------------------------------|----------------------------------------------------------------------------|--------------------------------------------------|-------------------------------------|----------------------------------------------------------------------|-------------------------|------------------------|----|
| НОВЫЙ Н                                                                                    | НАЛОГОВЫЙ<br>Зарабатывайте официально — бе<br>ФНС с минимальнь             | В РЕХ<br>ез бухгалте<br>им налогом<br>зарегистри | КИ<br>ера, отч<br>на про<br>ировати | М ДЛЯ САМО<br>етности, онлайн-кассы и посещен<br>фессиональный доход | ЭАНЯТЬ<br><sup>ий</sup> |                        |    |
|                                                                                            |                                                                            |                                                  | 0 • 0 0                             |                                                                      |                         |                        |    |
| Q прием на програм                                                                         | ММЫ                                                                        |                                                  |                                     |                                                                      |                         | $\times$               |    |
| УСЛУГИ                                                                                     | <b>Прием</b> на <b>программы</b> СПО                                       |                                                  |                                     |                                                                      |                         |                        |    |
|                                                                                            | Приём на обучение в образовательные<br>профессионального образования, на 2 | е организаци<br>020/2021 учеб                    | и Москов<br>бный год                | ской области, реализующие программы ср                               | реднего                 |                        |    |
|                                                                                            | Все подходящие случаи                                                      |                                                  |                                     |                                                                      |                         |                        | 38 |
| питание<br>Соцподдержка                                                                    |                                                                            |                                                  |                                     | Образование                                                          |                         |                        |    |
| Присвоение спортивных р<br>Культура и спорт                                                | разрядов                                                                   | 3 743                                            |                                     | Обслуживание единых транспор<br>Соцподдержка                         | тных карт Стрелка       | 620 691                | I. |
| Информация о стимулиру<br>работникам<br>Здравоохранение                                    | ющих выплатах медицинским                                                  | 538                                              |                                     | Выдача социальных карт жителя<br>Соцподдержка                        | а Московской облас      | ти 560 39 <sup>.</sup> | I  |
| <ul> <li>Отсрочка аренды муници<br/>неразграниченной собств<br/>Земля и стройка</li> </ul> | пальной и государственной<br>зенности                                      | 224                                              |                                     | Запись в школу<br>Образование                                        |                         | 400 759                |    |
| Отсрочка аренды собстве<br>Земля и стройка                                                 | нности Московской области                                                  | 54                                               |                                     | Компенсация расходов по оплат<br>коммунальных услуг<br>Соцподдержка  | е жилищно-              | 375 880                | )  |
|                                                                                            |                                                                            |                                                  |                                     |                                                                      |                         |                        |    |

### Способ №2

На главной странице РПГУ опуститься до раздела «Услуги по темам» и выбрать тему «Образование». Далее выбирать из списка услуг по теме «Прием документов на программы СПО»

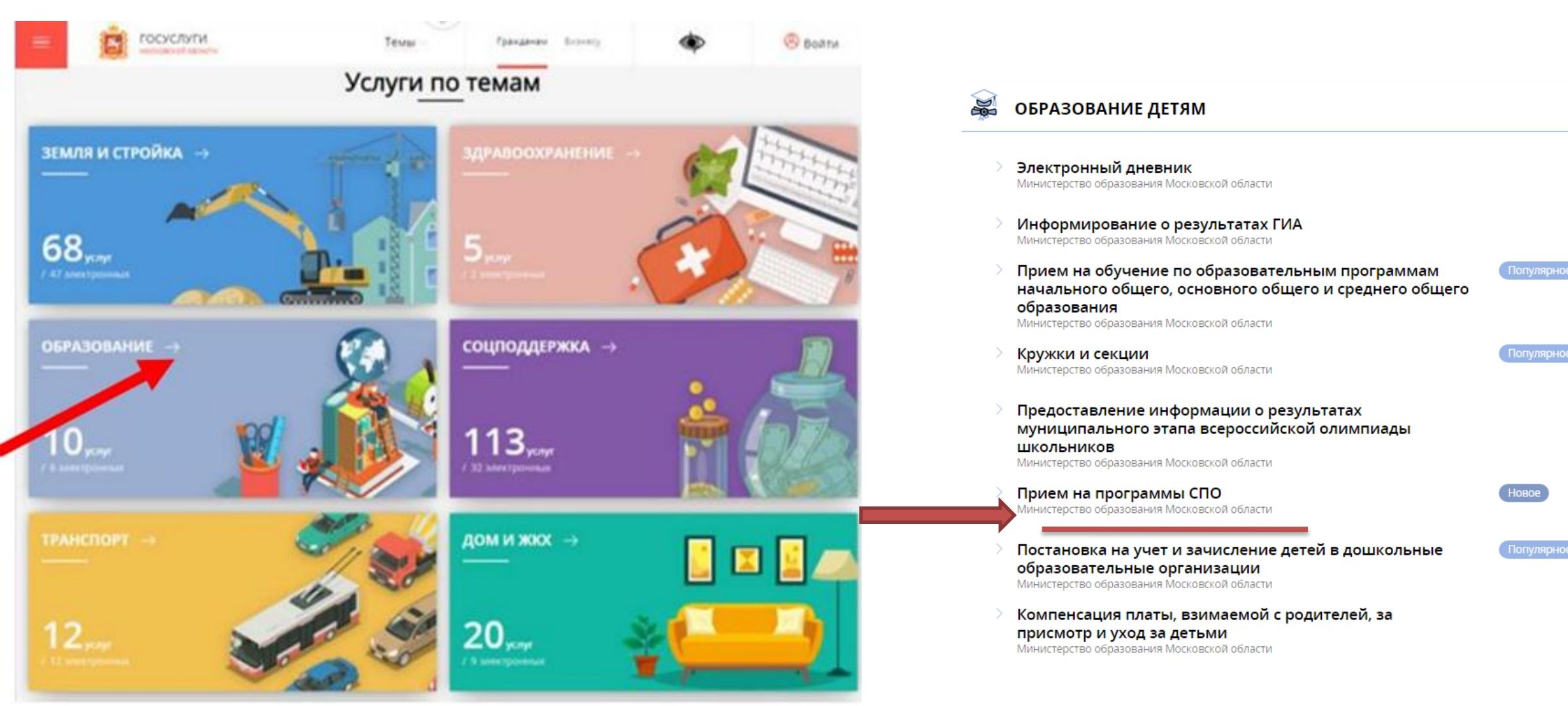

## Шаг 3 Выбираем «Получить услугу» и далее выбрать «Заполнить форму»

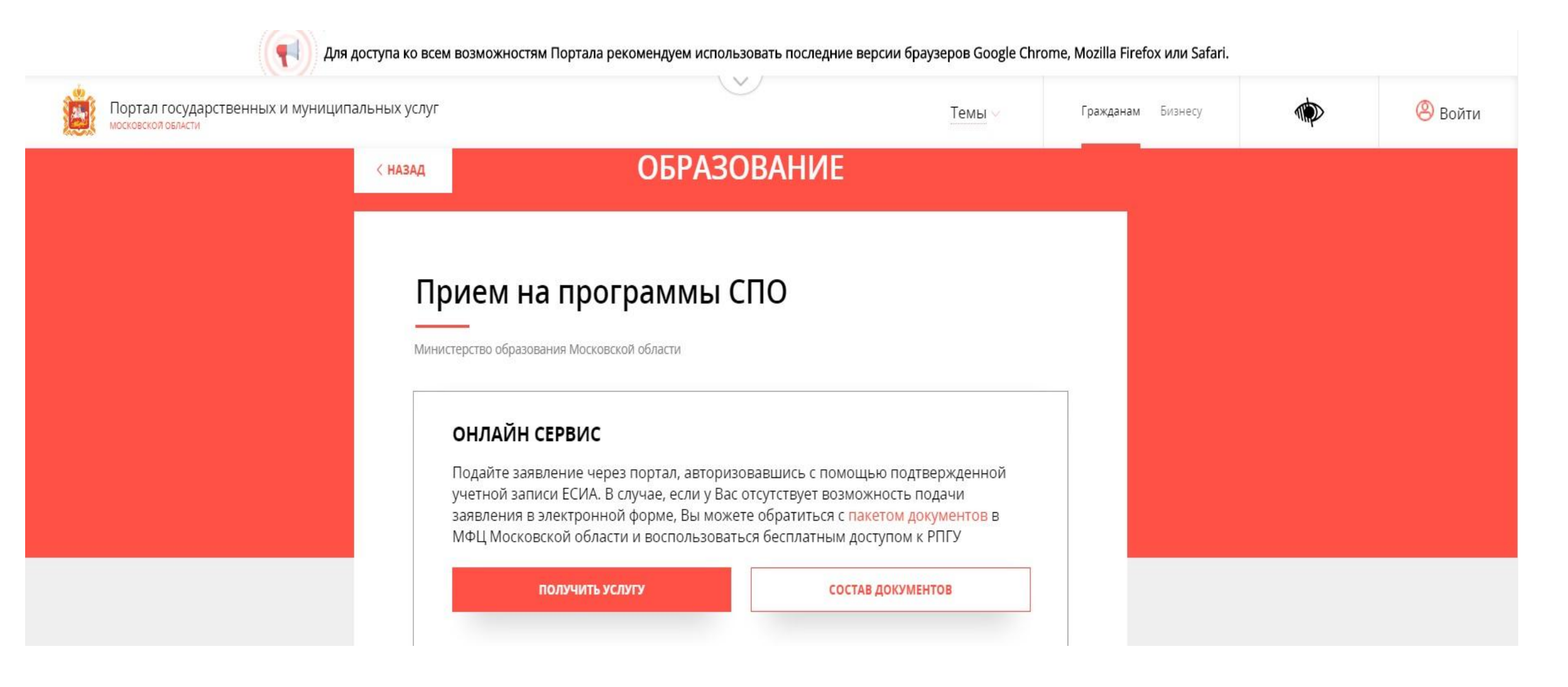

При нажатии кнопки «Заполнить форму» осуществляется открытие окна авторизации на РПГУ. Для подачи заявления необходимо нажать кнопку «Войти через ЕСИА» и в появившемся окне ввести данные учетной записи федерального портала государственных услуг (портал Госуслуг)

Сообщение Для подачи заявления, требуется авторизация через ЕСИА.

Для регистрации в ЕСИА, перейдите на портал гос. услуг по ссылке, после чего вернитесь на эту страницу и авторизуйтесь.

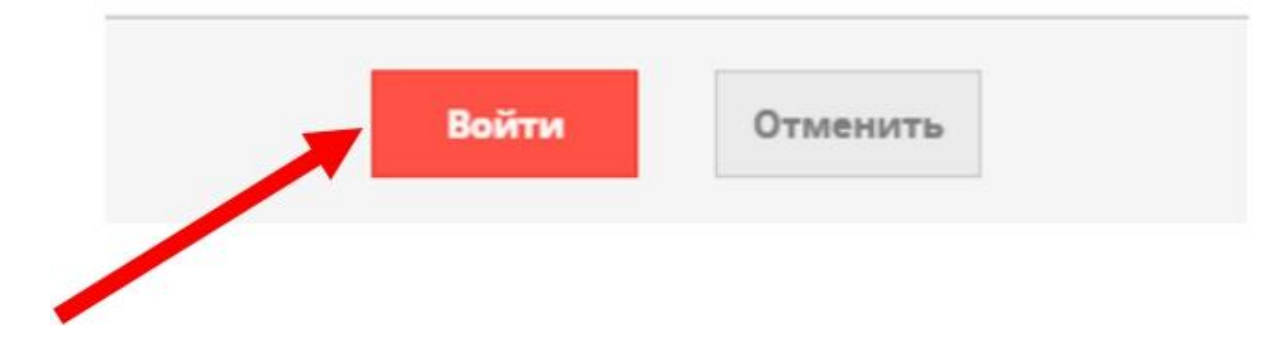

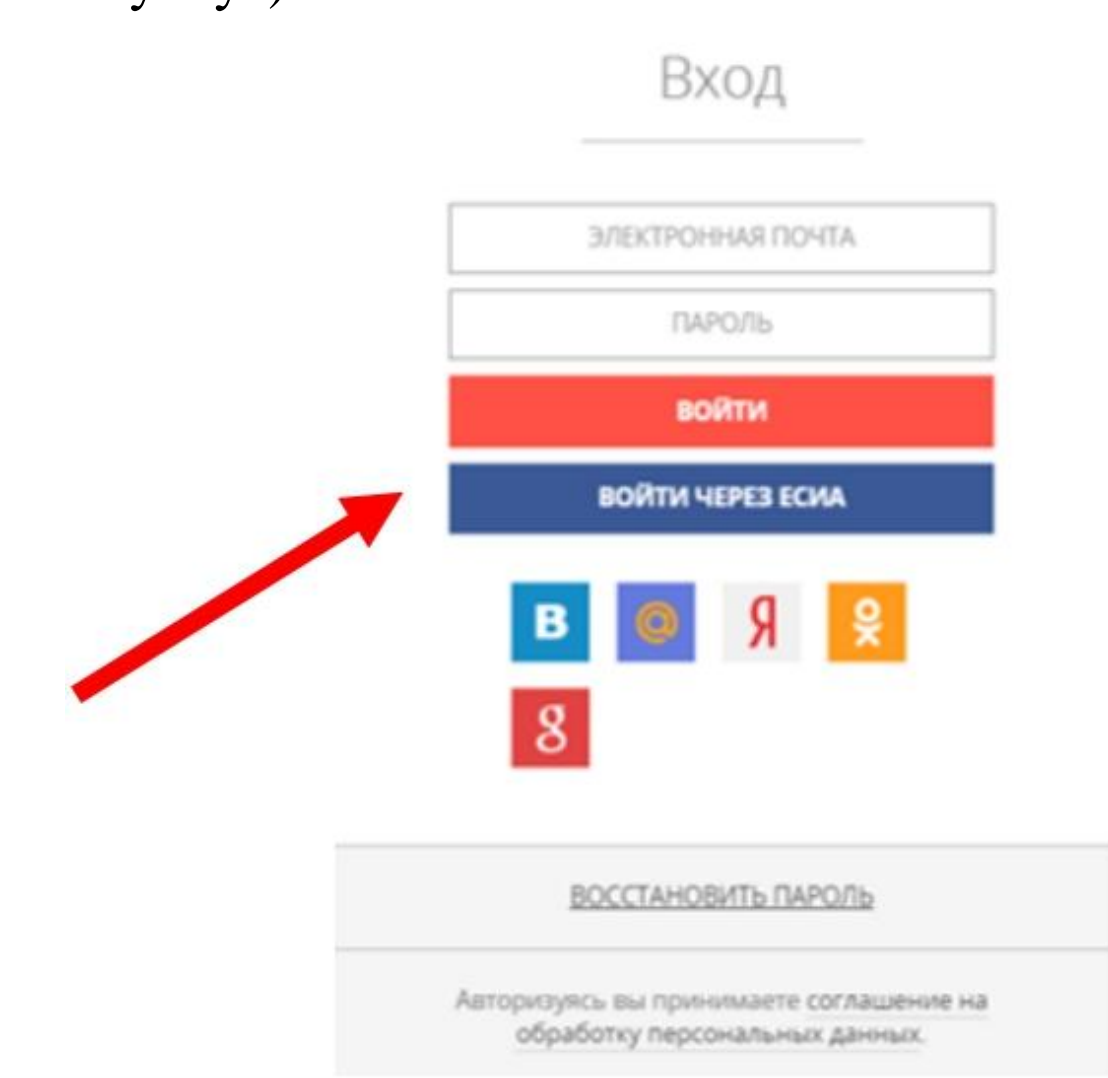

### ВАЖНО:

Заявление на программы СПО может подать только зарегистрированный пользователь портала Госуслуг (<u>https://www.gosuslugi.ru</u>). Учетная запись портала Госуслуг должна иметь статус «Подтвержденная»

Введите данные своей учетной записи на портале Госуслуг и далее выберите «Войти»

| Вход<br>телефон или почта СНИЛС | Куда ещё можно войти<br>с паролем от Госуслуг? |
|---------------------------------|------------------------------------------------|
| Мобильный телефон или почта     |                                                |
| <br>Пароль                      |                                                |
| Уужой компьютер                 |                                                |
| Войти                           |                                                |
| Я не знаю пароль                |                                                |

## Примечание

## После осуществления входа на РПГУ под своей учетной записью может потребоваться повторное прохождение шага 3

Для доступа ко всем возможностям Портала рекомендуем использовать последние версии браузеров Google Chrome, Mozilla Firefox или Safari.

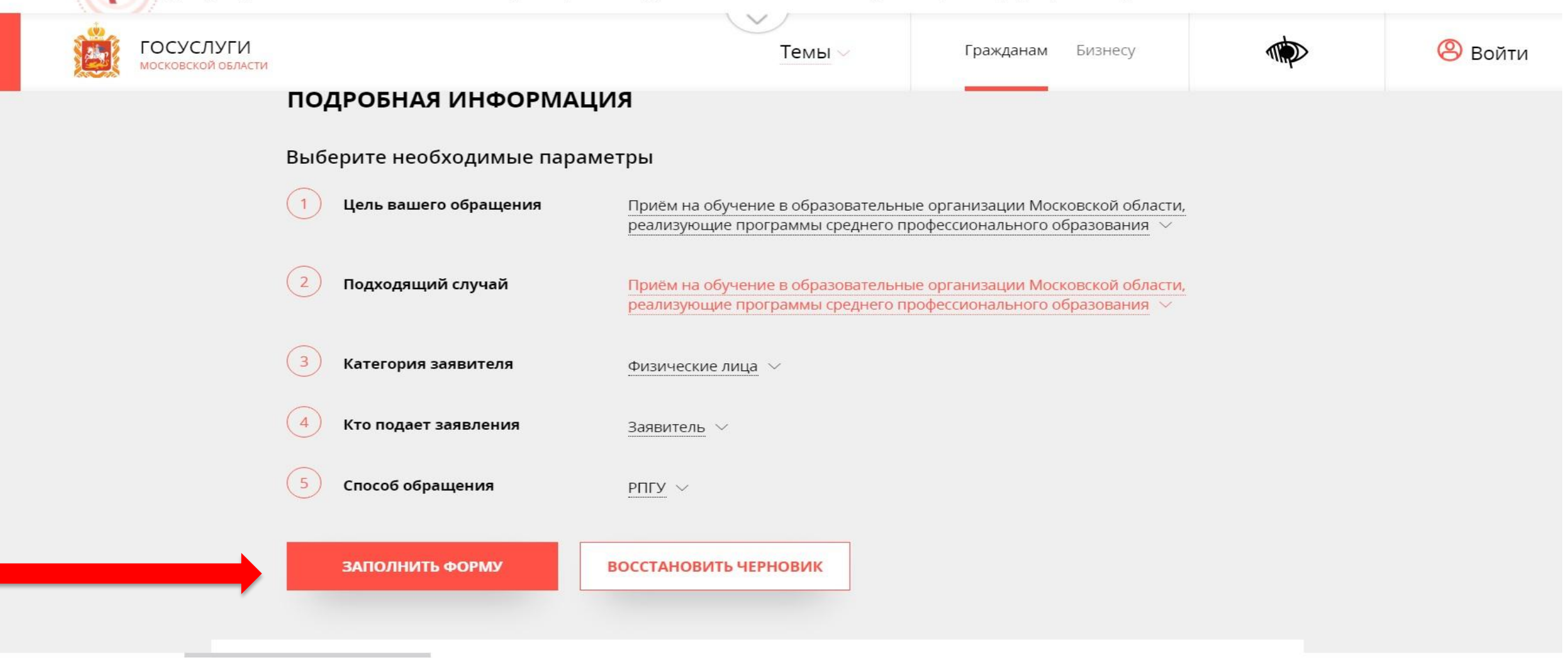

Шаг 5 В отобразившейся форме согласия необходимо ознакомиться со всеми пунктами, подтвердить свое согласие и факт ознакомления с описанными сведениями и нажать кнопку «Далее»

Для доступа ко всем возможностям Портала рекомендуем использовать последние версии браузеров Google Chrome, Mozilla

| 1  | 1. СОГЛАСИЕ     | ТРЕБУЕТСЯ ВАШЕ СОГЛАСИЕ ПО СЛЕДУЮЩИМ ПУНКТАМ:                                                                                                    |
|----|-----------------|----------------------------------------------------------------------------------------------------|
| 2  | 2. ЗАЯВИТЕЛЬ    | — Я подтверждаю, что вся представленная информация является достоверной и точной;                                                                                           |
| -  |                 | <ul> <li>Я несу ответственность в соответствии с действующим законодательством Российской<br/>Федерации за предоставление заведомо ложных или неполных сведений;</li> </ul> |
| 14 | 3. ЗАЯВЛЕНИЕ    | <ul> <li>Я выражаю свое согласие на необходимое использование и обработку своих персональных<br/>данных, в том числе в информационных системах;</li> </ul>                  |
| 2  | 4. ДОКУМЕНТЫ    | <ul> <li>Со сроками оказания государственной услуги ознакомлен;</li> </ul>                                                                                                  |
| Ľ  | 5. ПРЕДПРОСМОТР | Я подтверждаю свое согласие со всеми вышеперечисленными пунктами                                                                                                    |
|    |                 | Не смогли подать заявку?<br>Сообщите нам об этом:<br>Телефон <b>+7 (498) 602-30-01</b> , адрес электронной почты <u>pgu.support@mosreg.ru</u>                               |
|    |                 |                                                                                                    |
|    |                 | < Назад Далее >                                                                                                    |

## ШАГ 6

Заполнить сведения о кандидате на обучение. Нажать кнопку «Далее».

Прием в образовательные организации, реализующие программы среднего профессионального образования

ЗАПОЛНЕНО НА 22%

| 1. СОГЛАСИЕ     | ДАННЫЕ ЗАЯВИТЕЛЯ |                 | НЕ ЗАПОЛНЕНО |
|-----------------|------------------|-----------------|--------------|
| 2. ЗАЯВИТЕЛЬ    | тип заявителя *  | Физическое лицо | ~            |
| 3. ЗАЯВЛЕНИЕ    | ФАМИЛИЯ *        | Ростов          |              |
| 4. ДОКУМЕНТЫ    | * RMN            | Александр       |              |
| 5. ПРЕДПРОСМОТР | ОТЧЕСТВО         | Игоревич        | 0            |
|                 | пол *            | Выберите        | ~            |
|                 | ДАТА РОЖДЕНИЯ *  | 11 11 2011      |              |

## Шаг 7 Добавить информацию о документе, удостоверяющем личность заявителя. Нажать кнопку «Далее».

| МЕСТО РОЖДЕНИЯ        | Одинцово, улица Сосновая  | ДОКУМЕНТ *            | Паспорт гражданина РФ |
|-----------------------|---------------------------|-----------------------|-----------------------|
| снилс *               | 999-888-777 75            |                       |                       |
| гражданство *         | Выберите 🗸                | СЕРИЯ *               | 12 35                 |
| ДОКУМЕНТ, УДОСТОВЕРЯЮ | ОЩИЙ ЛИЧНОСТЬ             | HOMEP *               | 123456                |
| документ *            | Паспорт гражданина РФ 🗸 🗸 | ДАТА ВЫДАЧИ *         | 28.10.2010            |
| СЕРИЯ *               | 12 35                     | кем выдан *           | тест                  |
| ДАТА ВЫДАЧИ *         | 28.10.2010                |                       |                       |
| КЕМ ВЫДАН *           | тест                      | КОНТАКТНАЯ ИНФОРМАЦИЯ | не заполнено          |

### Примечание!

Основные данные подгружаются автоматически из Вашей учетной записи ЕСИА. Вам нужно только проверить указанные данные и заполнить пустые поля

| < Назад | Далее > |
|---------|---------|
|         |         |

## Заполнить адрес регистрации. Шаг 8 Нажать кнопку «Далее». После заполнения полей нажать «Сохранить»

| КОНТАКТНАЯ ИНФОРМАЦИЯ                                  | НЕ ЗАПОЛНЕНО                 | СТРАНА *<br>Российская Федераці                          | RN ~                                                                                        |   |
|--------------------------------------------------------|------------------------------|----------------------------------------------------------|---------------------------------------------------------------------------------------------|---|
| АДРЕС РЕГИСТРАЦИИ *                                    | Нажмите, чтобы ввести данные | СУБЪЕКТ ФЕДЕРАЦИИ<br>Московская обл.                     | *                                                                                           |   |
|                                                        |                              | РАЙОН СУБЪЕКТА ФЕД<br><br>Внимание! Наимено:             | ерации *<br>Улица                                                                           |   |
| ФАКТИЧЕСКИЙ АДРЕС СОВПАДАЕТ С<br>АДРЕСОМ РЕГИСТРАЦИИ * | Выберите                     | района, на территорі<br>(например, Королёв)              | ничего не выорано<br>Начните вводить название (например: Мира) и выберите вариант из списка | ~ |
| ТЕЛЕФОН ДЛЯ СВЯЗИ *                                    | +7(111)0055555               | населенный пункт<br>Ничего не выбранс                    | <b>НОМЕР ДОМА</b> 4                                                                         | 0 |
| АДРЕС ЭЛЕКТРОННОЙ ПОЧТЫ *                              | rostov@systematic.ru         | индекс                                                   | СТРОЕНИЕ                                                                                    | 0 |
| Согласен на рассылку уведомлений о х                   | оде оказания услуги          | <b>УЛИЦА</b><br>Ничего не выбранс<br>Начните вводить наз | КОРПУС ДОМА                                                                                 | 0 |
|                                                        |                              |                                                          | НОМЕР КВАРТИРЫ                                                                              |   |
| < Назад                                                | Далее >                      |                                                          | АДРЕС ПРИ ОТСУТСТВИИ В КЛАДР                                                                |   |
|                                                        |                              | _                                                        | Сохранить Отмена                                                                            | 0 |

## Шаг 9 После кнопки «Сохранить» автоматически в поле «адрес регистрации» отобразятся данные. Нажать кнопку «Далее».

| РЕС РЕГИСТРАЦИИ *                                    | Российская Федерация Московская обл. |  |
|------------------------------------------------------|--------------------------------------|--|
|                                                      | Истринский р-н 4 227                 |  |
| АКТИЧЕСКИЙ АДРЕС СОВПАДАЕТ С<br>ДРЕСОМ РЕГИСТРАЦИИ * | Да                                   |  |
| ЕЛЕФОН ДЛЯ СВЯЗИ *                                   | +7(111)0055555                       |  |
| ДРЕС ЭЛЕКТРОННОЙ ПОЧТЫ *                             | rostov@systematic.ru                 |  |

< Назад

## Шаг 10 На следующем шаге необходимо выбрать наименование образовательной организации, специальность, тип финансирования (бюджет/внебюджет)

Прием в образовательные организации, реализующие программы среднего профессионального образования

|                 |                                               | ЗАПОЛНЕНО НА 56                                           |
|-----------------|-----------------------------------------------|-----------------------------------------------------------|
|                 |                                               |                                                           |
| 1. СОГЛАСИЕ     |                                               |                                                           |
| 2. ЗАЯВИТЕЛЬ    | ВЫБОР ОБРАЗОВАТЕЛЬНОЙ ОРГАНИ<br>СПЕЦИАЛЬНОСТИ | 1ЗАЦИИ И заполнено 🗸                                      |
| 3. ЗАЯВЛЕНИЕ    | ОБРАЗОВАТЕЛЬНАЯ ОРГАНИЗАЦИЯ *                 | Государственное бюджетное                                 |
| 4. ДОКУМЕНТЫ    |                                               | учреждение Московской области<br>«Балашихинский техникум» |
| 5. ПРЕДПРОСМОТР | СПЕЦИАЛЬНОСТЬ *                               | 43.02.15 Поварское и кондитерское дело 🗸                  |
|                 | УРОВЕНЬ БАЗОВОГО ОБРАЗОВАНИЯ *                | Основное общее образование (9 классов) 🗸                  |
|                 | ФОРМА ОБУЧЕНИЯ *                              | Очная 🗸                                                   |
|                 | ТИП ФИНАНСИРОВАНИЯ *                          | Бюджет 🗸                                                  |
|                 |                                               |                                                           |

### Шаг 11 Заполнить сведения о полученном образовании. Нажать кнопку «Далее».

| ИНФОРМАЦИЯ О ПОЛУЧЕННОМ ОБ                                                          | РАЗОВАНИИ зилолени           |
|-------------------------------------------------------------------------------------|------------------------------|
| ОРГАНИЗАЦИЯ, В КОТОРОЙ ПОЛУЧЕНО<br>ОБРАЗОВАНИЕ *                                    | Школа № 10                   |
| дата окончания *                                                                    | 28.05.2020                   |
| ПОЛУЧАЮ ПРОФЕССИОНАЛЬНОЕ<br>ОБРАЗОВАНИЕ ВПЕРВЫЕ *                                   | Да 🗸                         |
| ДОКУМЕНТ ОБ ОБРАЗОВАНИИ                                                             | залолнано                    |
| ТИП ДОКУМЕНТА ОБ ОБРАЗОВАНИИ *                                                      | Аттестат об основном общем 💛 |
| СЕРИЯ *                                                                             | 4605                         |
| HOMEP *                                                                             | 12345                        |
| ДОПОЛНИТЕЛЬНАЯ ИНФОРМАЦИЯ                                                           | ЗАПОЛНЕНО                    |
| ЯВЛЯЕТЕСЬ ЛИ ВЫ ЛИЦОМ С<br>ОГРАНИЧЕННЫМИ ВОЗМОЖНОСТЯМИ<br>ЗДОРОВЬЯ ИЛИ ИНВАЛИДОМ? * | ⊙ Да<br>⊛ Нет                |
|                                                                                     |                              |

## Шаг 12 На следующем шаге необходимо прикрепить скан-копии документов. Нажать кнопку «Далее»

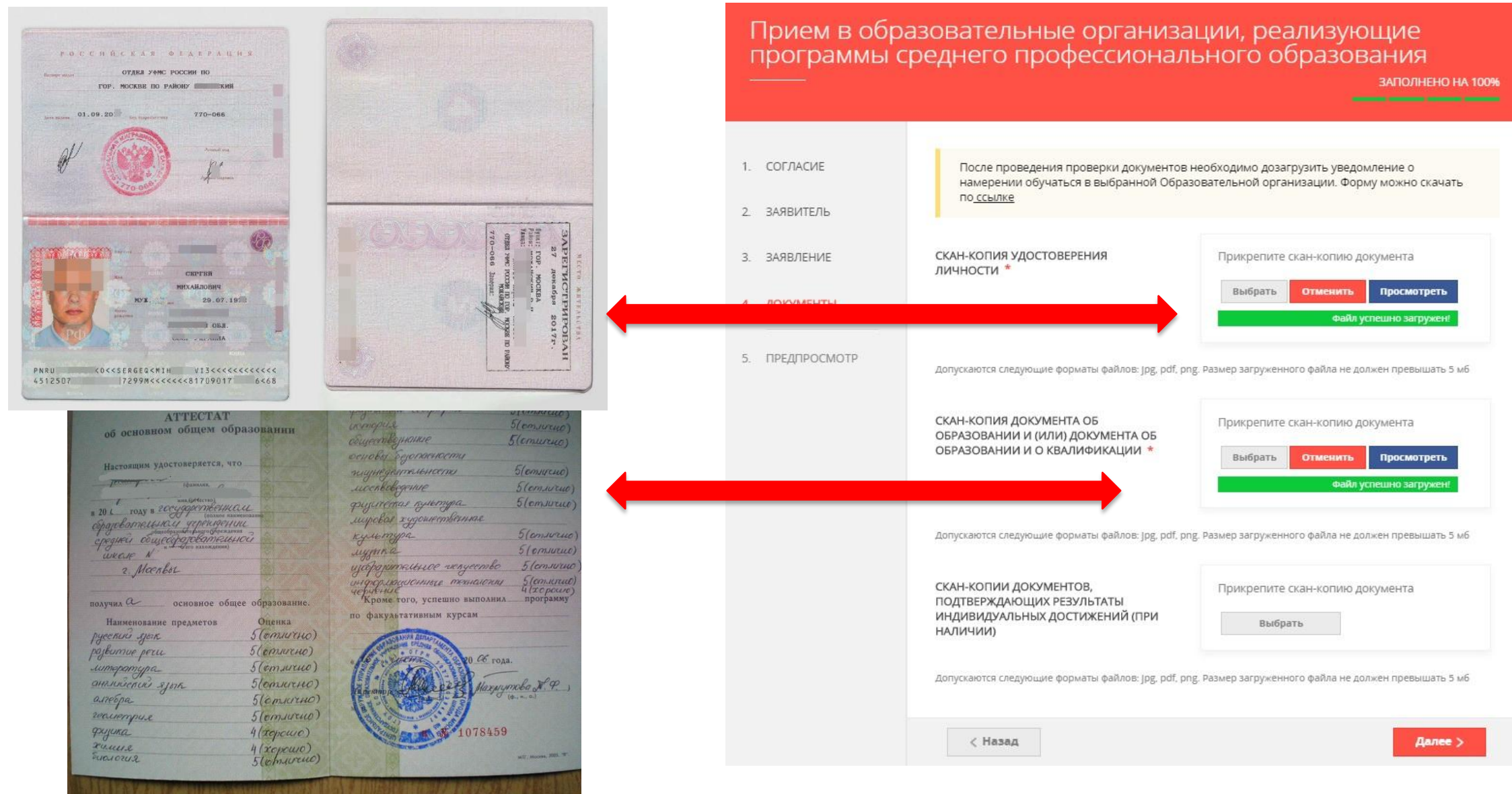

# Предпросмотр заполненного заявления. Необходимо внимательно проверить корректность указанных данных. Если все указано верно - и нажать кнопку «Отправить».

**Примечание**: Для внесения правок нужно вернуться к предыдущим шагам путем нажатия кнопки «Назад»

| ОГЛАСИЕ    | ДАННЫЕ ЗАЯВИТЕЛЯ                                           |                                                              | $\times$ |
|------------|------------------------------------------------------------|--------------------------------------------------------------|----------|
| явитель    | ТИП ЗАЯВИТЕЛЯ                                              | Физическое лицо                                              |          |
|            | ФАМИЛИЯ                                                    | Ростов                                                       |          |
| явление    | ИМЯ                                                        | Александр                                                    |          |
| ЖУМЕНТЫ    | ОТЧЕСТВО                                                   | Игоревич                                                     |          |
|            | пол                                                        | мужской                                                      |          |
| ЕДПРОСМОТР | ДАТА РОЖДЕНИЯ                                              | 11.11.2011                                                   |          |
|            | место рождения                                             | Одинцово, улица Сосновая                                     |          |
|            | снилс                                                      | 999-888-777 75                                               |          |
|            | ГРАЖДАНСТВО                                                | Российская Федерация                                         |          |
|            | документ                                                   | Паспорт гражданина РФ                                        |          |
|            | документ, удостоверяющии лично                             | ОСТЬ                                                         | ~        |
|            | документ                                                   | Паспорт гражданина РФ                                        |          |
|            | СЕРИЯ                                                      | 12.35                                                        |          |
|            | HOMEP                                                      | 123456                                                       |          |
|            | дата выдачи                                                | 28.10.2010                                                   |          |
|            | КЕМ ВЫДАН                                                  | тест                                                         |          |
|            | КОНТАКТНАЯ ИНФОРМАЦИЯ                                      |                                                              | ~        |
|            | АДРЕС РЕГИСТРАЦИИ*                                         | Российская Федерация Московская обл.<br>Истринский р-н 4 227 |          |
|            | ФАКТИЧЕСКИЙ АДРЕС СОВПАДАЕТ С АДРЕСОМ<br>РЕГИСТРАЦИИ       | Да                                                           |          |
|            | телефон для связи                                          | +7(111)0055555                                               |          |
|            | Адрес электронной почты                                    | rostov@systematic.ru                                         |          |
|            |                                                            | 63                                                           |          |
|            | СОГЛАСЕН НА РАССЫЛКУ УВЕДОМЛЕНИЙ О<br>ХОДЕ ОКАЗАНИЯ УСЛУГИ |                                                              |          |

СПЕЦИАЛЬНОСТИ ОБРАЗОВАТЕЛЬНАЯ ОРГАНИЗАЦИЯ Государственное бюджетное профессиональное образовательное учреждение Московской области «Балашихинский техникум» СПЕЦИАЛЬНОСТЬ 43.02.15 Поварское и кондитерское дело УРОВЕНЬ БАЗОВОГО ОБРАЗОВАНИЯ Основние общее образование (9 классов) ФОРМА ОБУЧЕНИЯ Очная ТИП ФИНАНСИРОВАНИЯ Бюджет ИНФОРМАЦИЯ О ПОЛУЧЕННОМ ОБРАЗОВАНИИ ОРГАНИЗАЦИЯ, В КОТОРОЙ ПОЛУЧЕНО Школа № 10 ОБРАЗОВАНИЕ ДАТА ОКОНЧАНИЯ 28.05.2020 ПОЛУЧАЮ ПРОФЕССИОНАЛЬНОЕ Ла ОБРАЗОВАНИЕ ВПЕРВЫЕ ДОКУМЕНТ ОБ ОБРАЗОВАНИИ ТИП ДОКУМЕНТА ОБ ОБРАЗОВАНИИ Аттестат об основном общем образовании СЕРИЯ 4605 HOMEP 12345 СКАН-КОПИЯ УДОСТОВЕРЕНИЯ ЛИЧНОСТИ СКАН-КОПИЯ УДОСТОВЕРЕНИЯ ЛИЧНОСТИ C:\fakepath\Пacnopt oбpaseц 2.jpg СКАН-КОПИЯ ДОКУМЕНТА ОБ ОБРАЗОВАНИИ И (ИЛИ) ДОКУМЕНТА ОБ ОБРАЗОВАНИИ И О КВАЛИФИКАЦИИ\* СКАН-КОПИЯ ДОКУМЕНТА ОБ ОБРАЗОВАНИИ И Скан-копия документа об образовании и (или) (ИЛИ) ДОКУМЕНТА ОБ ОБРАЗОВАНИИ И О документа об образовании и о квалификации КВАЛИФИКАЦИИ\* СКАН-КОПИИ ДОКУМЕНТОВ, Скан-копии документов, подтверждающих ПОДТВЕРЖДАЮЩИХ РЕЗУЛЬТАТЫ результаты индивидуальных достижений (при ИНДИВИДУАЛЬНЫХ ДОСТИЖЕНИЙ (ПРИ налиции) НАЛИЧИИ) ДАТА ЗАПОЛНЕНИЯ 23.06.2020 < Назад

## Шаг 14 После нажатия на кнопку «Отправить» отобразится сообщение подтверждающее факт отправления заявления

Сообщение

Ваше заявление подано успешно!

Заявлению присвоен номер: P001-5980206737-26809948

Подробная информация о статусе рассмотрения заявления доступна в Личном кабинете в разделе «Заявления».

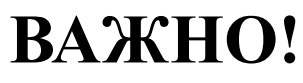

Для себя запишите номер заявления и наименование образовательной организации, в которую вы направили заявление

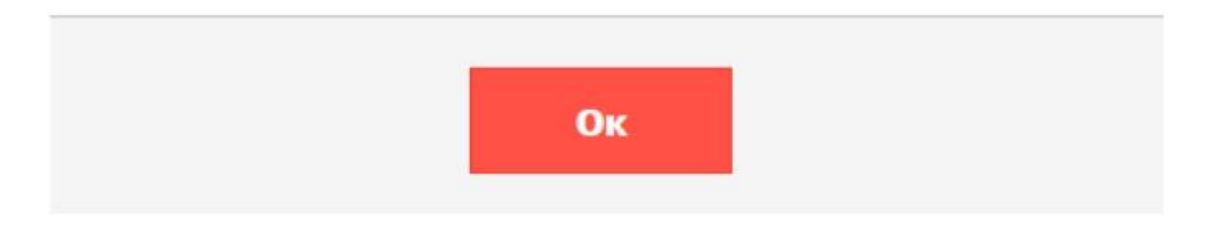

При возникновении технических вопросов при подаче электронного заявления Вы можете обратится в техническую поддержку РПГУ по адресу электронной почты: pgu.support@mosreg.ru или по телефону: 8 (800) 550-50-30.

## Для сведения заявителю

 ✓Запрос о предоставлении Государственной услуги до 16.00 рабочего дня, регистрируется в Образовательной организации в день его подачи.

 ✓Запрос о предоставлении Государственной услуги после 16.00 рабочего дня либо в нерабочий день, регистрируется в Образовательной организации на следующий рабочий день.

## Сроки :

без вступительных испытаний 20 июня - 15 августа со вступительными испытаниями 20 июня - 10 августа

При наличии свободных мест Зачисление может быть продолжено до 25 ноября